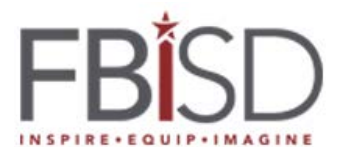

## Secondary Students Forgotten Username and or Password

## Audience: Secondary Students Purpose: Self Help for Forgotten Username and Password

\*Note: You will not be able to retrieve a forgotten password if you have not previously set your challenge question responses. A teacher, at your campus, will be able to assist you. The FBISD Customer Service Center will not be able to retrieve forgotten student passwords.

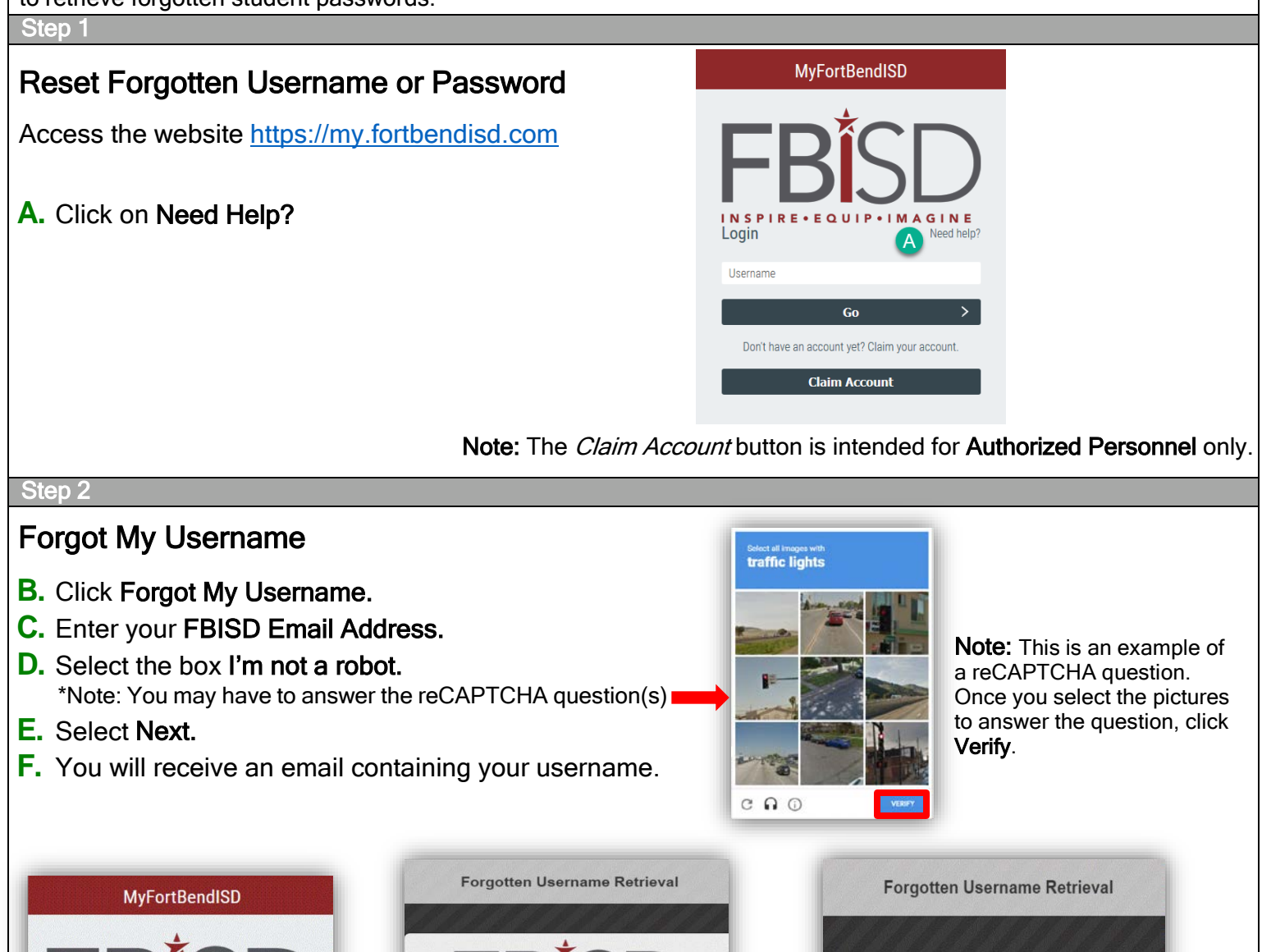

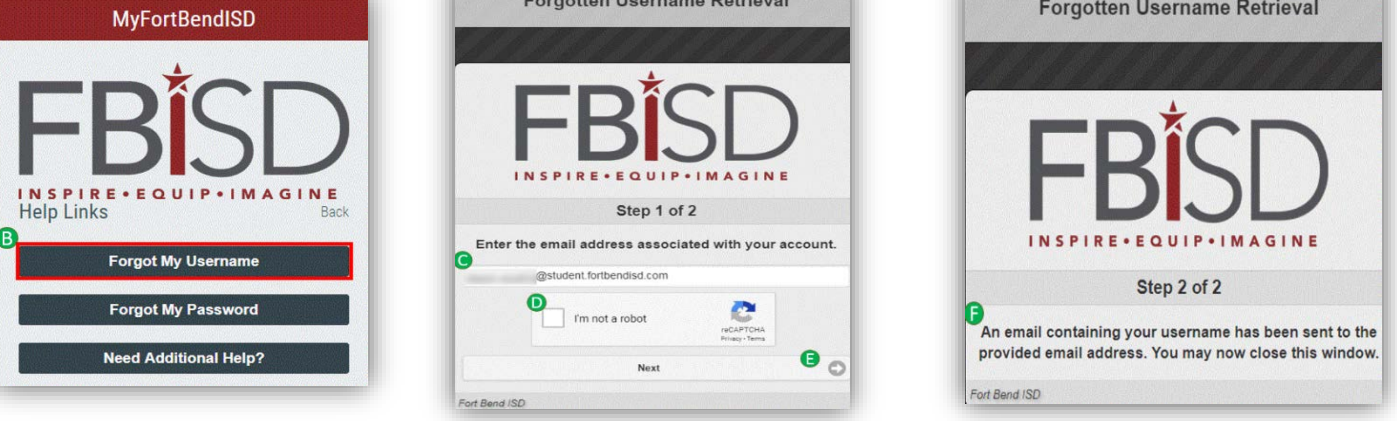

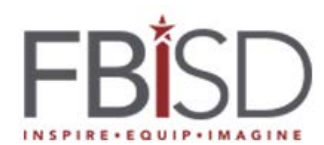

## Secondary Students Forgotten Username and or Password

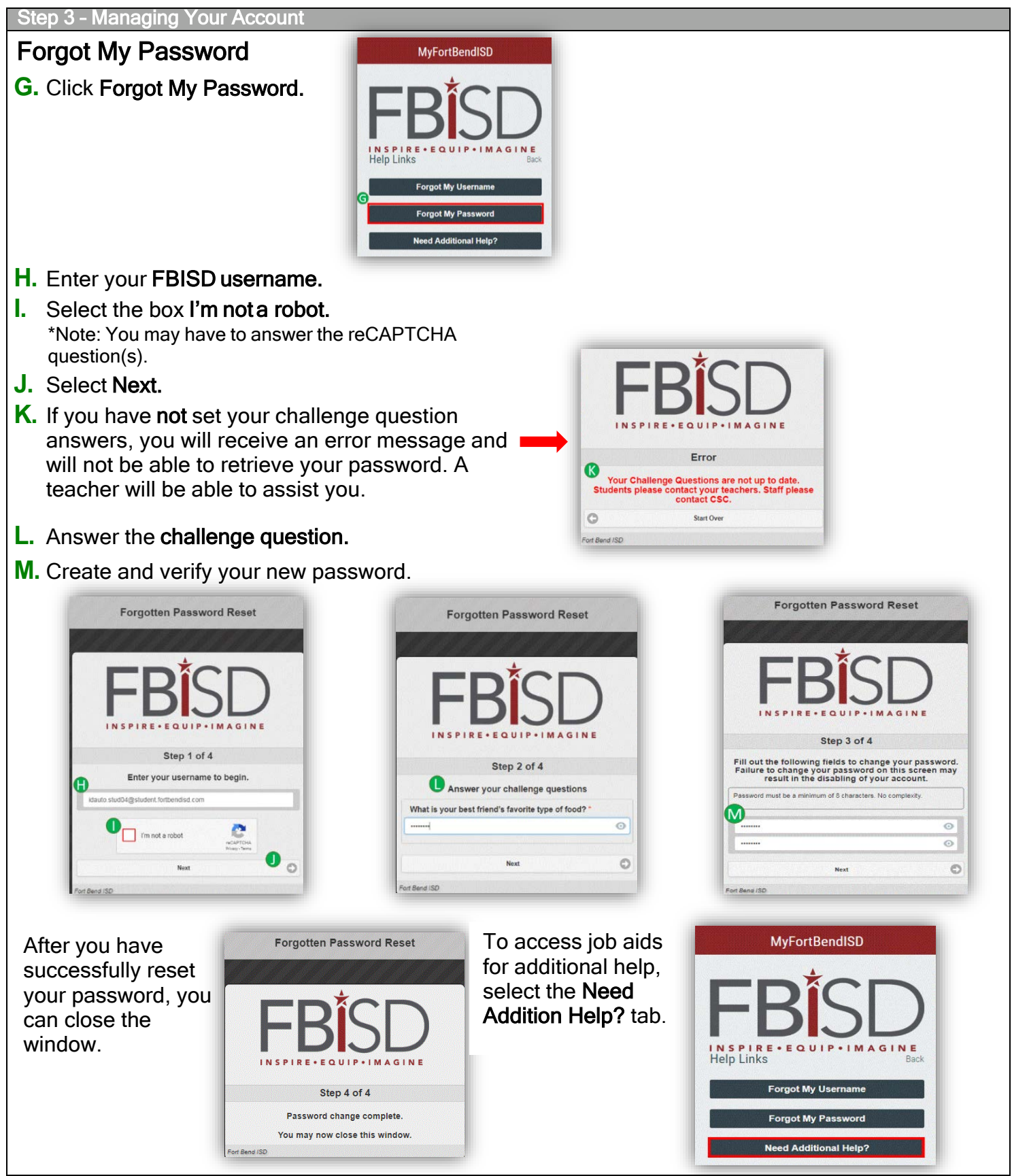